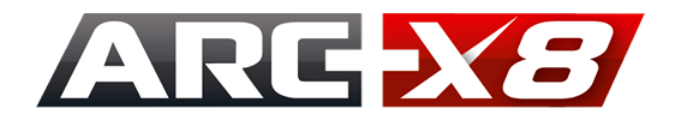

## Installation et Activation Version d'Essai (avec clé Internet)

La version d'essai de ARC+ X8 requiert une connexion sécurisée entre votre PC et le serveur de licences ARC+. Afin de configurer cette connexion, vous devez exécuter successivement toutes les étapes de la procédure ci-dessous :

- Téléchargez l'installeur de la version d'essai ARC+ X8 (Build 589), disponible à l'adresse www.arcplus.fr/telechargements/SetupX8Full\_FR\_B589.exe
- Installez ARC+ X8 sur votre PC
- Décompressez le fichier *ArcplusTrial.zip* fourni par votre distributeur ARC+ dans un répertoire temporaire de votre PC (par exemple *C:\Temp*)
- Ouvrez le répertoire C:\Temp\ArcplusTrial avec l'Explorateur de fichiers
- Copiez le fichier C:\Temp\ArcplusTrial\**nethasp.ini** dans le répertoire Bin du dossier d'installation de ARC+ X8 (par défaut C:\ARC+ X8 Edition\Bin)
- Double-cliquez sur le fichier C:\Temp\ArcplusTrial\openvpn-client.msi pour lancer l'installation du logiciel indispensable à l'établissement d'une connexion sécurisée avec le serveur de licences ARC+

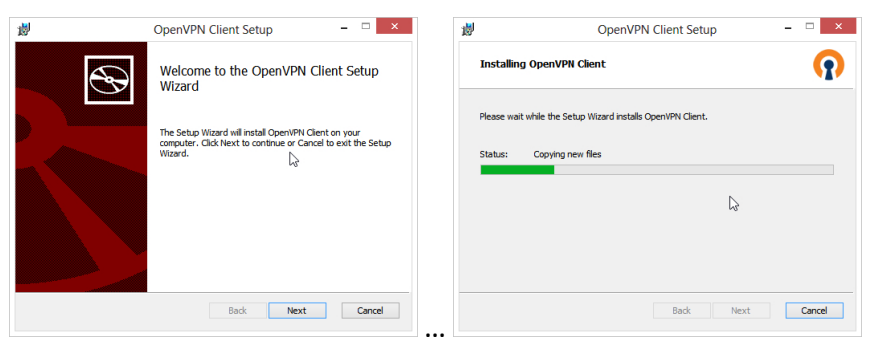

• A la fin de l'installation, cochez la mention *Launch OpenVPN Client* afin de procéder au paramétrage de la connexion sécurisée avec le serveur de licences ARC+

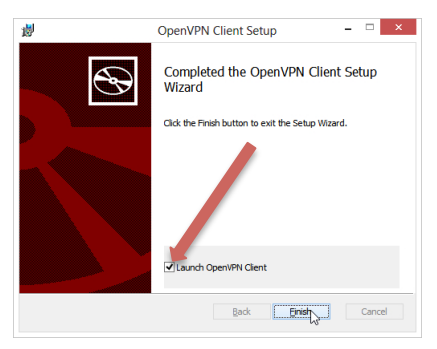

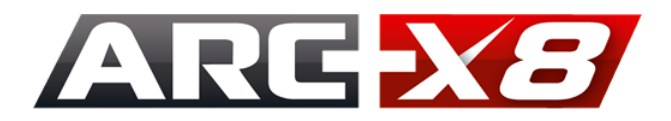

• Cliquez sur le bouton + pour initialiser la connexion, cochez le choix *Local file* puis cliquez sur *Import* 

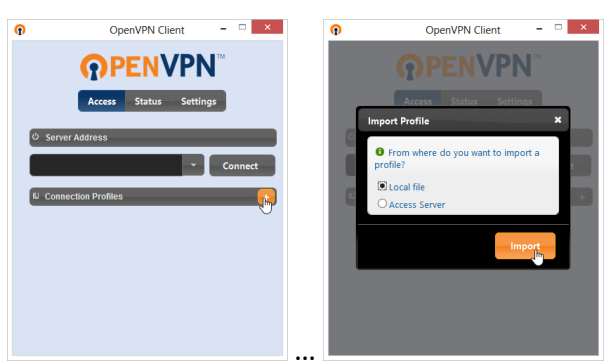

• Naviguez vers le répertoire C:\Temp\ArcplusTrial, sélectionnez le fichier ARCplusTrial.ovpn puis cliquez sur Ouvrir

| n                           | Select an OpenVPN profile |                   |   |               |               |              |
|-----------------------------|---------------------------|-------------------|---|---------------|---------------|--------------|
| ) 🛞 → 🕆 🎍 « Temp → ARCpl    | usTrial                   | Ŷ                 | Ċ | Rechercher da | ans : ARCplu  | sTrial 🔎     |
| Organiser 🔻 Nouveau dossier |                           |                   |   |               | 800 -         |              |
| SWindows.~BT                | ^ Nom                     | ^                 |   |               | Modifié le    |              |
| ABC: 2012 Edition           | ARC                       | plusTrial.ovpn    |   |               | 09/11/2012    |              |
| ARC+ X8 Edition             | 🛃 Con                     | nputer - Shortcut |   |               | 04/12/2012    |              |
| 🍌 Boot                      |                           |                   |   |               |               |              |
| ESD                         |                           |                   |   |               |               |              |
| 🎉 Intel                     |                           |                   |   |               |               | Sélectionnez |
| MSOCache                    |                           |                   |   |               |               | afficher.    |
| 🎉 PerfLogs                  |                           |                   |   |               |               |              |
| 🎉 Program Files (x86)       |                           |                   |   |               |               |              |
| ProgramData                 |                           |                   |   |               |               |              |
| Programmes                  |                           |                   |   |               |               |              |
| 🐌 Temp                      |                           |                   |   |               |               |              |
| TEMP_PARALLELS_TOOLS        | ~ <                       |                   |   |               | >             |              |
| Nom du fichier :            |                           |                   | ¥ | OpenVPN pro   | ofiles (*.ovp | n) ~         |
|                             |                           |                   |   | Ouvrir        | Ar            | inuler       |

• Validez en cliquant sur Save

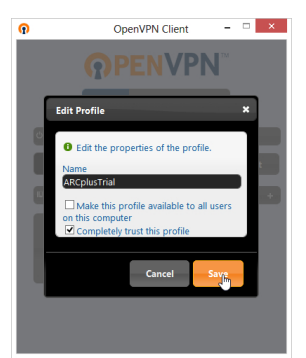

• Pour établir la connexion avec le serveur de licences ARC+, double-cliquez sur l'icône *ARCplusTrial* puis saisissez les identifiants de connexion fournis par votre distributeur. Lancez la connexion en cliquant sur *Login* 

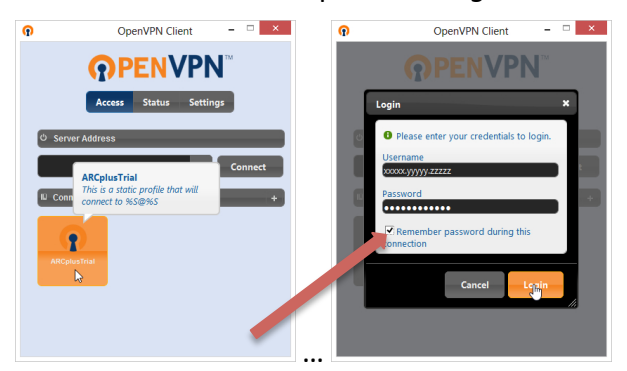

Attention : cochez la mention Remember password during this connection !

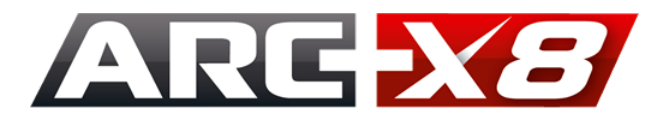

• Lorsque la connexion est établie, minimisez la fenêtre OpenVPN Client

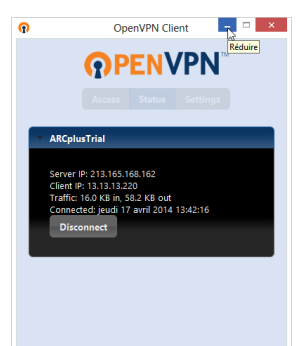

- Vous pouvez désormais commencer à utiliser la version d'évaluation de ARC+ en cliquant sur l'icône ARC+ située sur le bureau
- Cliquez sur le bouton Démarrer dans la fenêtre du lanceur ARC+

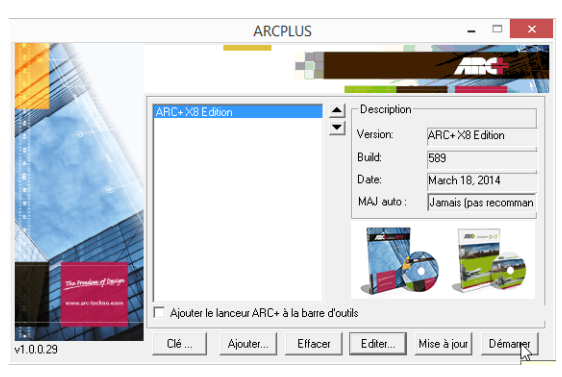

• Cliquez sur *Oui* pour lancer la recherche automatique du code d'activation de la licence sur le réseau

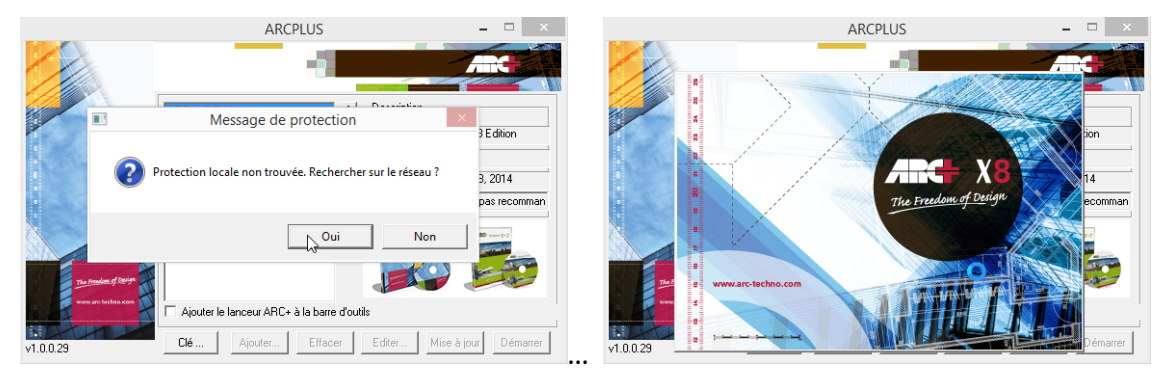

• Après quelques instants, vous pouvez commencer à travailler dans ARC+ X8

Le **Service d'Assistance ARC+** répond à vos demandes tous les jours ouvrés, de 9H30 à 17H30. Pour le contacter, composez le **0826 305 310** (0,15 € /minute) ou adressez un courriel à **fr-support@arc-techno.com**